## Procédure d'installation du clavier Amazighe Unicode pour Mac OS X

- 1 Télécharger les fichiers «TifinagheIRCAMU.icns» et «TifinagheIRCAMU.keylayout».
- 2 Double cliquer sur le disque dur, la fenêtre suivante s'affiche :

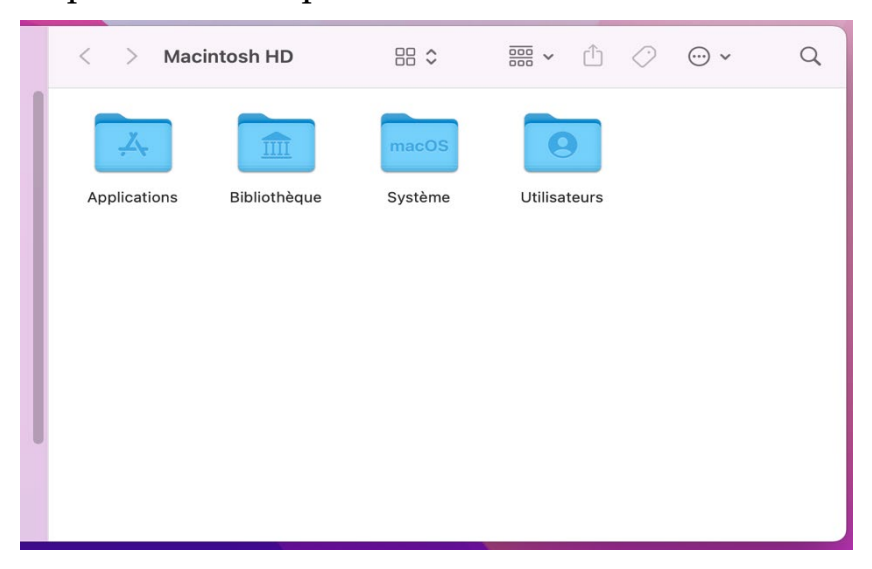

3 – Double cliquer sur le dossier « Bibliothèque » et chercher le dossier
 « Keyboard Layouts », affiché sur la fenêtre suivante :

| < > Bibli         | othèque          |                   | 88 \$        | <u>∞</u> ~ Û  | ⊘ ⊙ ×           | Q |
|-------------------|------------------|-------------------|--------------|---------------|-----------------|---|
| KernelCollections | Keyboard Layouts | Keychains         | LaunchAgents | LaunchDaemons | Logs            |   |
| Modem Scripts     | OpenDirectory    | OSAnalytics       | PDF Services | Perl          | PreferencePanes |   |
| Preferences       | Printers         | PrivilegedHelperT | Python       | QuickLook     | Receipts        | I |
|                   |                  | ools              |              |               |                 |   |

4 – Copier dans le répertoire « Keyboard Layouts » les fichiers « TifinagheIRCAMU.icns » et « TifinagheIRCAMU.keylayout ».

5 – Double cliquer sur le dossier « Keyboard Layouts » pour s'assurer que les fichiers existent dans ledit dossier :

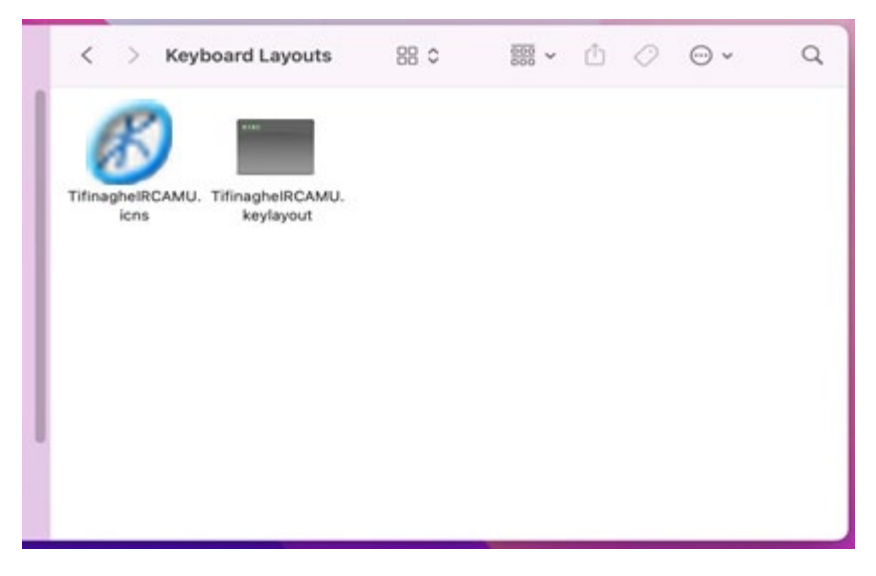

6 – Fermer et ouvrir la session.

7 – Cliquer sur l'icône des langues, le menu suivant s'affiche :

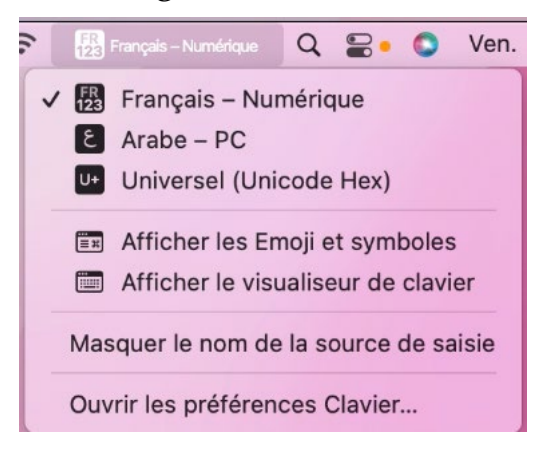

8 – Cliquer sur « Ouvrir les préférences Clavier », la fenêtre suivante s'affiche :

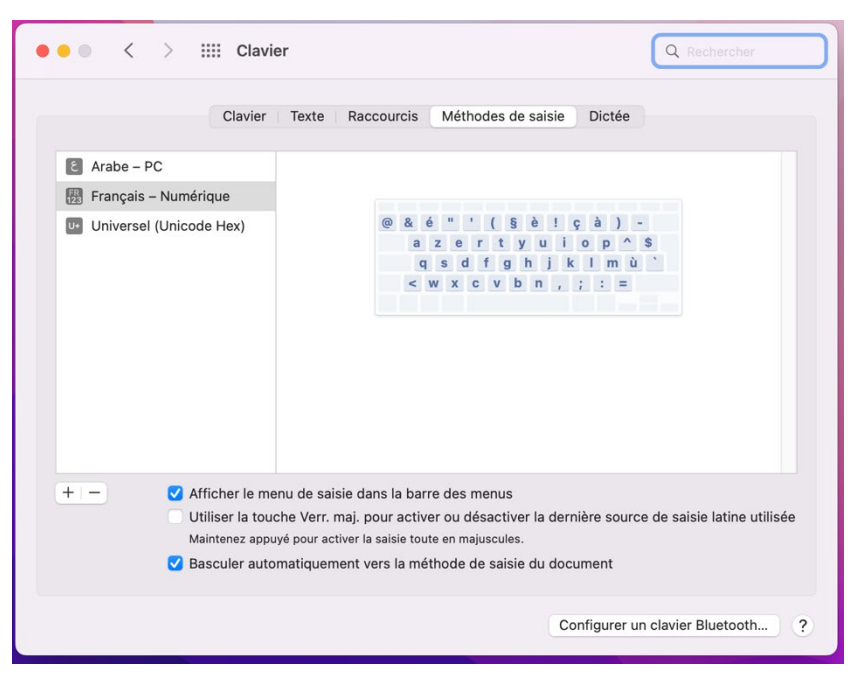

9 – Cliquer sur plus « + » pour ajouter un clavier, la boite de dialogue suivante s'affiche :

| E Araba                                                              | Parcourez les langues et sé                                                                                          | ectionnez une méthode de saisie à ajouter :                                                                                                    |
|----------------------------------------------------------------------|----------------------------------------------------------------------------------------------------|----------------------------------------------------------------------------------------------------|
| <ul> <li>Alabe - P</li> <li>Français -</li> <li>Universel</li> </ul> | Français<br>Arabe<br>Aïnou<br>Albanais<br>Allemand<br>Amharique<br>Anglais<br>Arménien<br>Assamais<br>Azerbaïdjanais | <ul> <li>ABC - AZERTY</li> <li>■ Français</li> <li>■ Français - Numérique</li> <li>■ Français - PC</li> <li>■ Français canadien - CSA</li> <li>■ Français canadien - PC</li> <li>♥ Suisse romand</li> <li>● &amp; é " ' ( 5 è ! ç à ) -</li> <li>a z o r t y u i o p ^ S</li> <li>q s d f g h j k I m u</li> <li>&lt; w x c y b n . : = =</li> </ul> |
| + -                                                                  | Q Rechercher                                                                                                    | Annuler Ajouter e latine utilisée                                                                                                    |

10 – Sélectionner « Autres » dans la liste des langues, puis « TifinagheIRCAMUnicode » à la droite, ensuite cliquer sur le bouton « Ajouter », comme affiché sur la figure suivante :

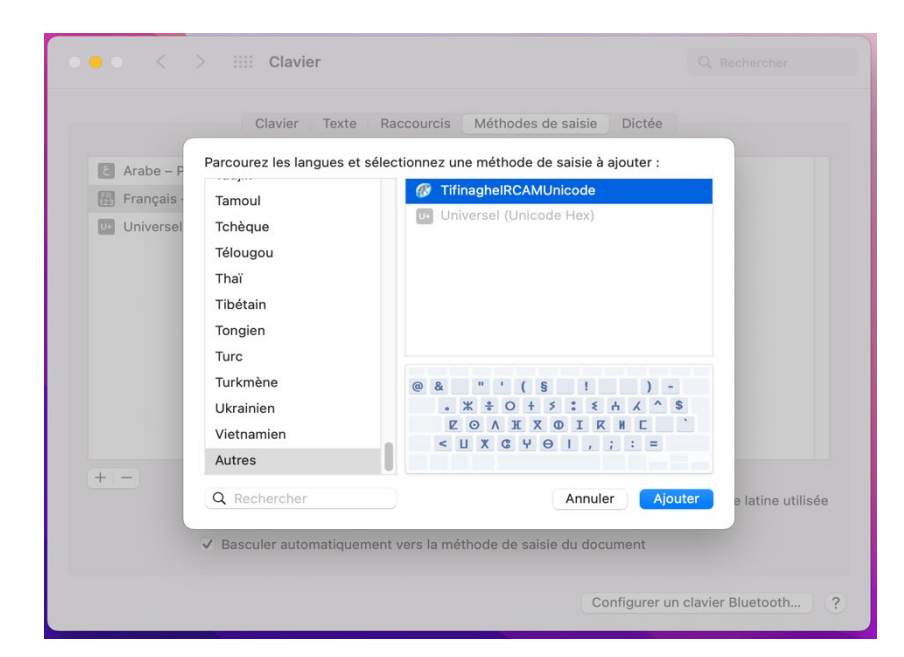

11 – Pour utiliser le clavier Tifinaghe, cliquer sur l'icône des langues et sélectionner « TifinagheIRCAMUnicode » :

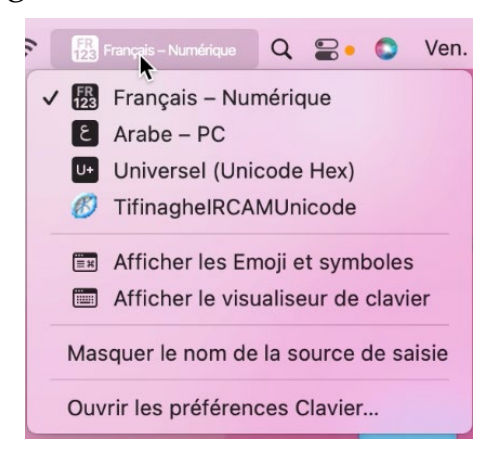

Installer de la même manière le clavier tifinaghe Unicode étendu.